#### Universidad de Puerto Rico Recinto Universitario de Mayagüez Decanato de Asuntos Académicos

# Manual para acceder a lista de clase provisionales

Este manual le muestra como usted puede acceder a las listas provisionales para ver los estudiantes matriculados en sus cursos. También podrá ver los estudiantes que se han dado de Baja parcial y baja total de sus cursos entre otras opciones.

### Primer paso

En su computadora una vez conectado al Internet, abra el navegador de Internet y acceda su cuenta de "Mi Portal Colegial" en la dirección <u>http://home.uprm.edu</u> donde escribirá su nombre de usuario y su contraseña. Si tiene problemas con su "Username" (Nombre del usuario) y contraseña comuníquese con el Centro de Cómputos en la extensión 3311.

## Segundo paso:

• Seleccionar la opción de My Courses

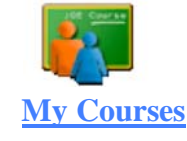

• Seleccionar el curso o el semestre deseado con la opción Teaching History:

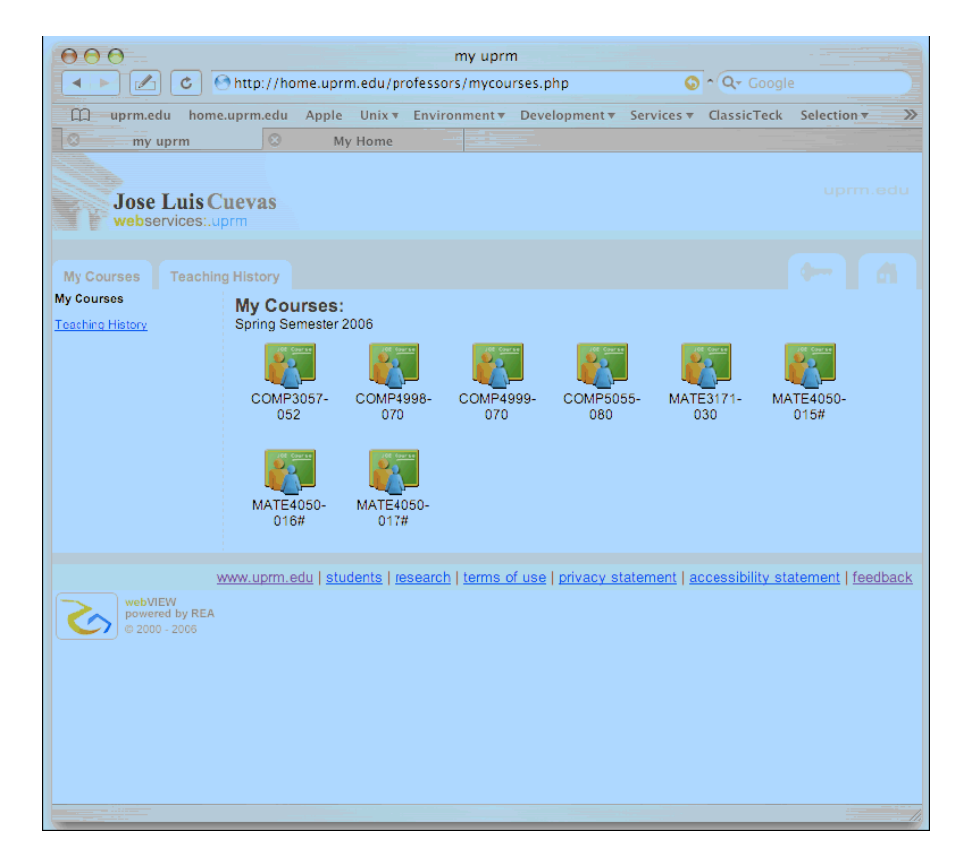

• Seleccionar el icono de Students

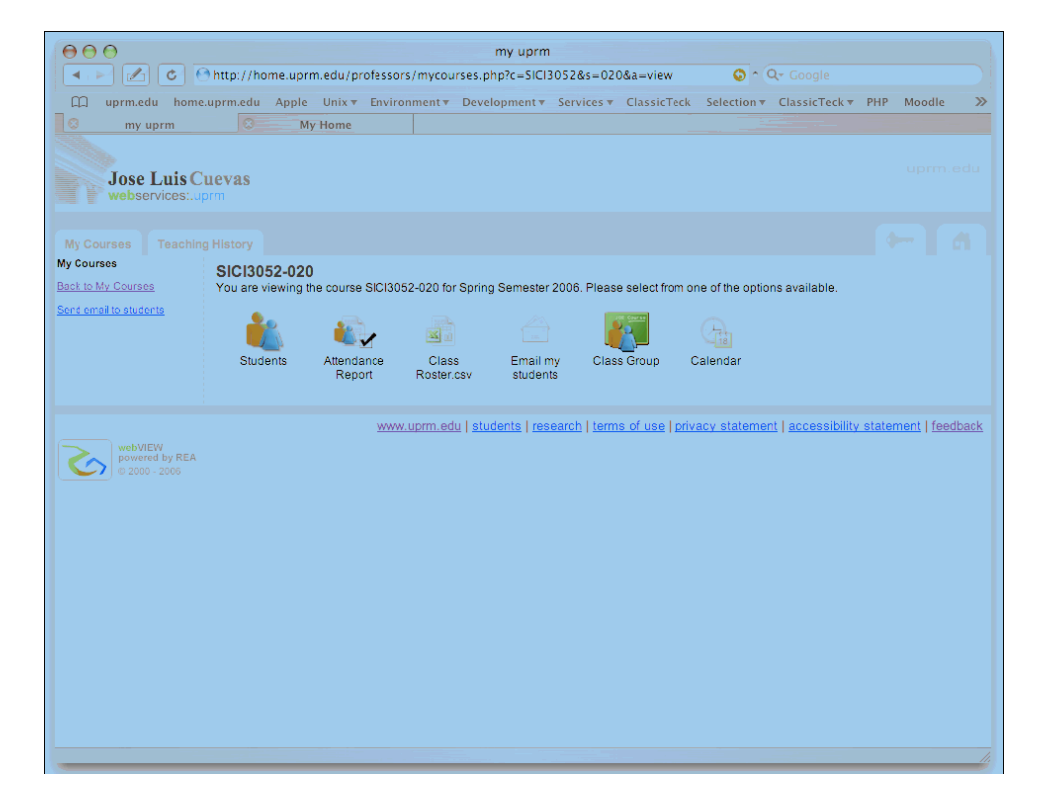

Esta opción te permite ver los estudiantes matriculados (excluye los que se han dado de baja)

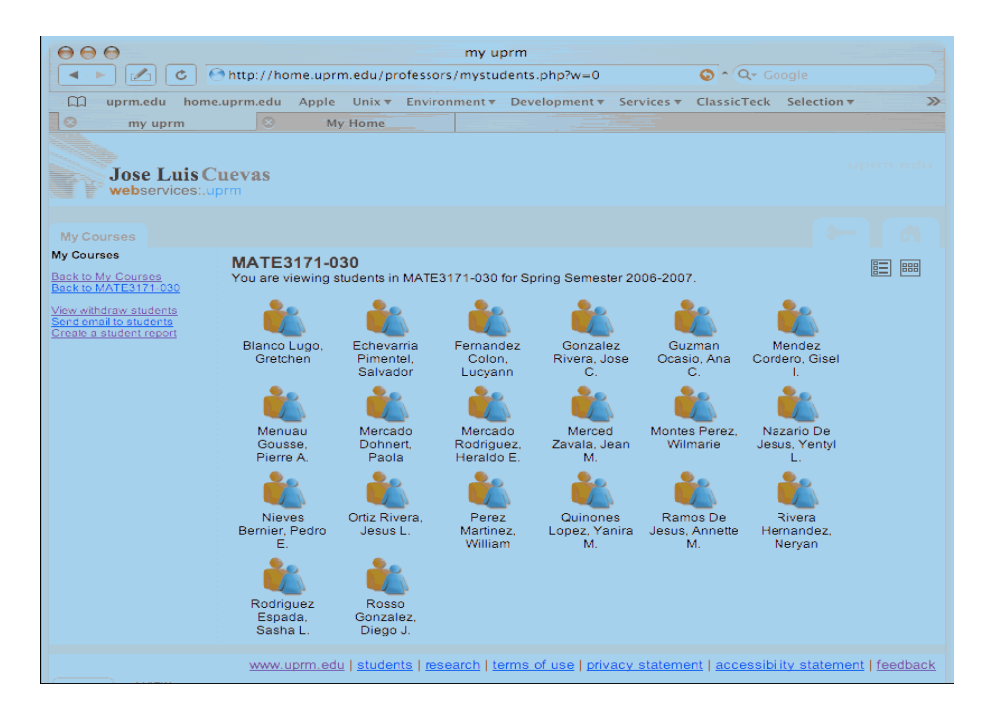

Para ver los estudiantes que sean dado de baja parcial y total selecciona View withdraw students, que se encuentra a mano izquierda en su pantalla. Los iconos en blanco y negro y con "W" representan a estos estudiantes.

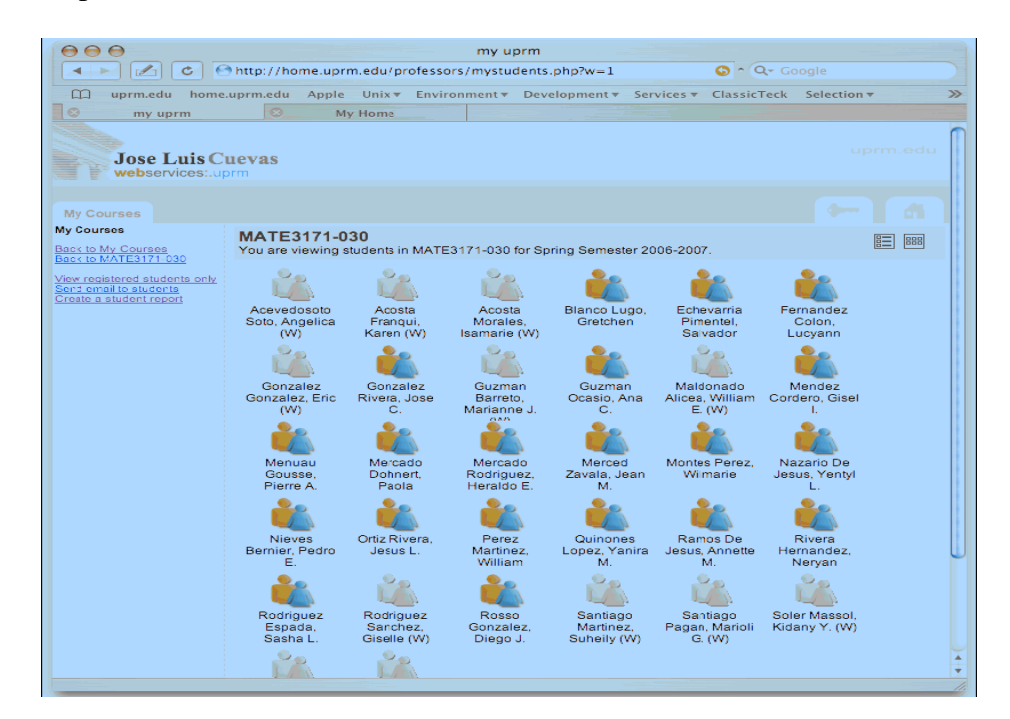

Si lo deseas puedes seleccionar la opción representada con el siguiente icono 🗉 para generar el reporte en formato de listas.

| 000                                                              | my uprm                                                                                 |                                                                                  |
|------------------------------------------------------------------|-----------------------------------------------------------------------------------------|----------------------------------------------------------------------------------|
| C Onttp://home.uprm.edu/professors/mystudents.php?v=1 O C Google |                                                                                         |                                                                                  |
| 💭 uprm.edu home                                                  | uprm.edu Apple Unix + Environment + Development + Services + ClassicTeck                | Selection 🔻 🚿                                                                    |
| O my uprm                                                        | 8 My Home                                                                               |                                                                                  |
| Jose Luis C<br>webservices:.u                                    | uevas<br>srm                                                                            | uprm.edu                                                                         |
| My Courses                                                       |                                                                                         |                                                                                  |
| My Courses<br>Back to My Courses<br>Back to MATE3171,030         | MATE3171-030<br>You are viewing students in MATE3171-030 for Spring Semester 2006-2007. | ()<br>[]<br>[]<br>[]<br>[]<br>[]<br>[]<br>[]<br>[]<br>[]<br>[]<br>[]<br>[]<br>[] |
| View registered students only                                    | Name                                                                                    |                                                                                  |
| Send email to students<br>Create a student report                | 🍓 Acevedosoto Soto, Angelica (W)                                                        | T7763                                                                            |
|                                                                  | 🌯 Acosta Franqui, Karen (W)                                                             | V3593                                                                            |
|                                                                  | Acosta Morales, Isamarie (W)                                                            | K4956                                                                            |
|                                                                  | 🍓 Blanco Lugo, Gretchen                                                                 | O4854                                                                            |
|                                                                  | 🐁 Echevarria Pimentel, Salvador                                                         | W8949                                                                            |
|                                                                  | 🍓 Fernandez Colon. Lucvann                                                              | B1491                                                                            |
|                                                                  | 🍓 Gonzalez Gonzalez, Eric (W)                                                           | A8598                                                                            |
|                                                                  | 🍓 Gonzalez Rivera, Jose C.                                                              | M4447                                                                            |
|                                                                  | 🍓 Guzman Barreto, Marianne J. (W)                                                       | K8278                                                                            |
|                                                                  | 🍓 Guzman Ocasio, Ana C.                                                                 | S1298                                                                            |
|                                                                  | Maldonado Alicea, William E. (W)                                                        | U7365                                                                            |
|                                                                  | Mendez Cordero, Gisel I.                                                                | V5639                                                                            |
|                                                                  | 🍓 Menuau Gousse, Pierre A.                                                              | Q7516                                                                            |
|                                                                  | 🍓 Mercado Dohnert, Paola                                                                | W3141                                                                            |
|                                                                  | 🍓 Mercado Rodriguez, Heraldo E.                                                         | Y2449                                                                            |
|                                                                  | & Merced Zavala, Jean M.                                                                | E4195                                                                            |
|                                                                  | 🍓 Montes Perez, Wilmarie                                                                | P7761                                                                            |
|                                                                  | Nazaria Da Jacue Vaabul                                                                 | W3860 *                                                                          |

### **Opciones adicionales**

Desde estas dos opciones podrás enviarles Email o mensajes a los estudiantes seleccionando las mismas en el área de **Actions** 

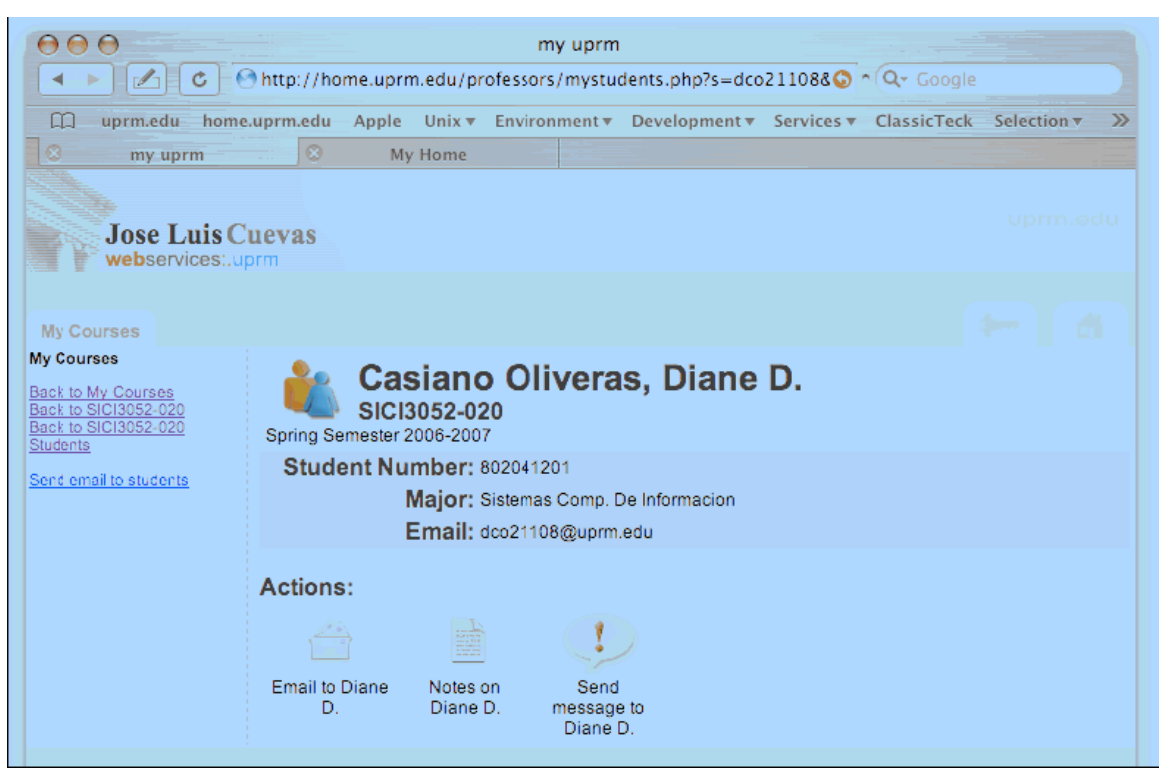

Otras de las opciones disponibles es "Create a student report" la cual te permite definir que columnas desea en el listado de estudiantes y el orden de dichas columnas.

| Jose Luis Cuevas<br>webservices:.uprm                                                            |                                                                                                    |  |
|--------------------------------------------------------------------------------------------------|----------------------------------------------------------------------------------------------------|--|
| My Courses<br>My Courses<br>Back to My Courses<br>Back to SICI3052 020<br>Sonc email to students | Construir Reporte   Utilize esta ventana para construir un informe de su lista de estudiantes.   Encabezado   Report SICI3052-020   Cuerpo   Ordene las columnas oprimiendo las flechas. De click en el icono de "menos" para remover una columna.   Student Number Name   Last Names Study Program   Email Random ID   Nick Withdraw   Graduation Candidate   Cuando este listo de click en el botón de "Report" para descargar su reporte. |  |
|                                                                                                  |                                                                                                    |  |
| webVIEW<br>powered by REA<br>© 2000 - 2006                                                       |                                                                                                    |  |